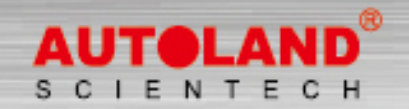

### Total Diagnostic Solutions . Exceed Your Expectations

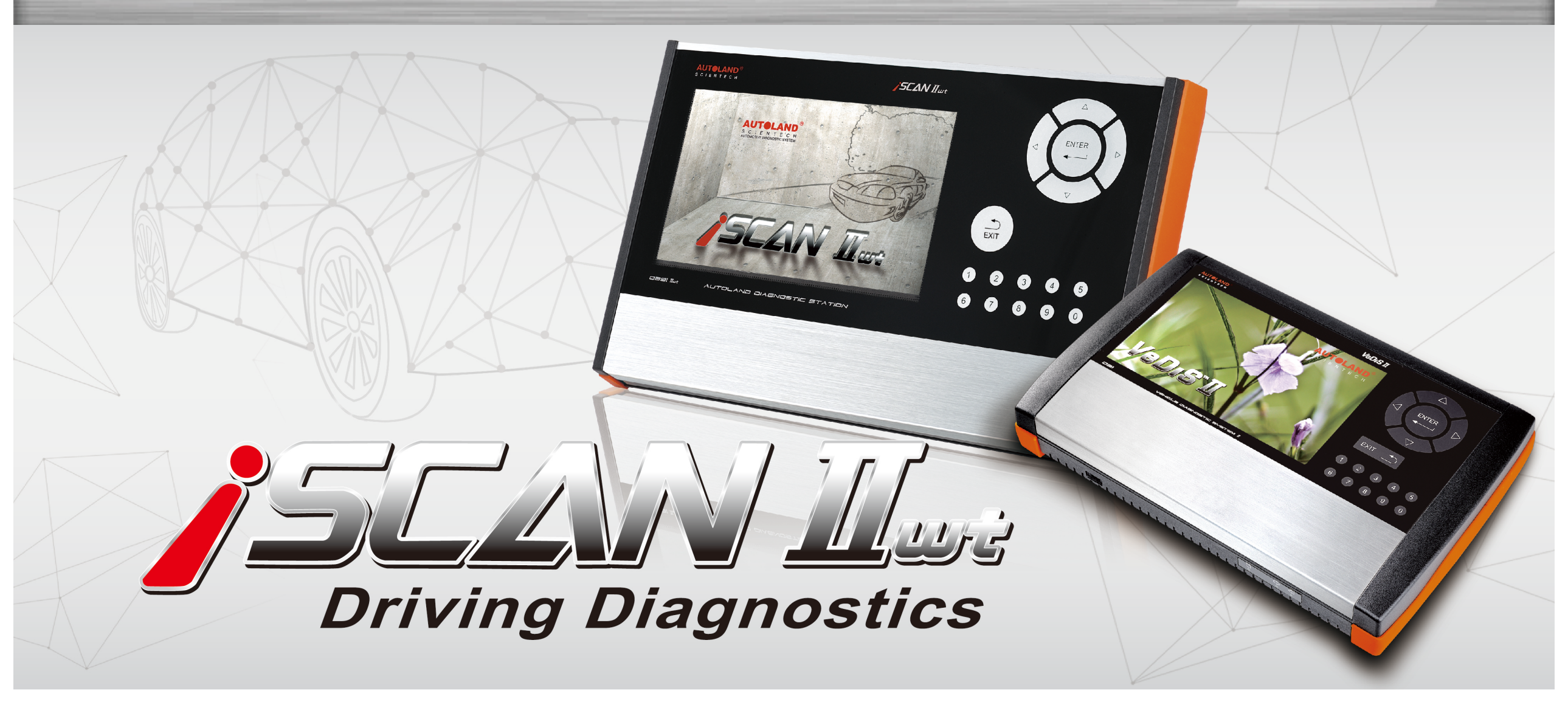

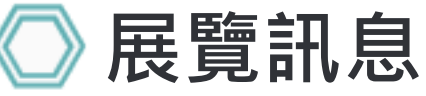

# 2017 Automechanika Kuala Lumpur 吉隆坡汽配展

展覽日期:3月 23日 - 3月 25日, 2017年 馬來西亞吉隆坡國際展覽中心 攤位號碼: 1J01

# AMR 2017 北京國際汽保展

展覽日期:3月 30日 - 4月 02日, 2017年 展覽地點: 北京中國國際展覽中心 攤位號碼: E2E11

2017 AMPA 台北國際汽車零配件展覽會

展覽日期:4月 19日 - 4月 22日, 2017年 展覽地點:台北世貿南港展覽館 攤位號碼: M0412 (展館4樓)

# 誠摯歡迎您到展位來拜訪我們!

# ○ 最新發版軟體 (DEC, 2016)

### 2016-12-23

NISSAN/INFINITI

V2016.12SP1 / V2015.12SP4

### USEN/TWCH/JPJP/MXSP

2016-12-15

NISSAN/INFINITI

V2016.12 / V2015.12SP3

USEN/TWCH/JPJP/MXSP

## 2016-12-05

| MINI                  | V2016.11 / V2015.12SP2    | USEN/TWCH/JPJP/KRKR |
|-----------------------|---------------------------|---------------------|
| MAZDA Programming     | V2016.10SP1               | USEN/TWCH           |
| BMW Encoding Database | V2016.11                  |                     |
| BMW F-CIP             | V2016.11                  | USEN/TWCH/JPJP      |
| BMW F-CIP             | V2014.12SP6 / V2015.12SP2 | USEN/TWCH           |
| 2016-11-29            |                           |                     |
| TOYOTA/LEXUS          | V2016.11 / V2015.12SP4    | USEN/TWCH/JPJP      |
| 2016-11-03            |                           |                     |
| FORD Programming      | V2016.10 / V2015.12SP2    | 12SP2 USEN/TWCH     |
| MAZDA Programming     | V2016.10 / V2015.12SP1    | 12SP1 USEN/TWCH     |
| VOLVO                 | V2016.10 / V2015.12SP2    | USEN/TWCH/JPJP      |
| MASERATI              | V2016.10 / V2015.12       | USEN/TWCH/JPJP      |
| iSCAN-II wt IMS2 PKG  | V1.00                     | JPJP                |
| 2016-11-03            |                           |                     |
| TOYOTA/LEXUS          | V2016.10 / V2015.12SP3    | USEN/TWCH/JPJP      |
| 2016-10-27            |                           |                     |
| IMS2-MB-2(C4)         | V1.03                     | USEN/TWCH           |
| JAGUAR                | V2016.09                  | USEN/TWCH/JPJP      |
| NISSAN/INFINITI       | V2016.09 / V2015.12SP2    | USEN/TWCH/JPJP/MXSP |
| 2016-10-13            |                           |                     |
| TOYOTA/LEXUS          | V2016.09 / V2015.12SP2    | USEN/TWCH/JPJP      |
| PERODUA               | V2016.09 / V2015.12SP1    | USEN                |
| 2016-10-11            |                           |                     |
| GMSA                  | V2016.09                  | USEN                |
| OPEL-UK               | V2016.09                  | USEN/JPJP           |
| OPEL-TW               | V2016.09                  | TWCH                |
| MB                    | V2016.09 / V2015.12SP2    | USEN/TWCH/JPJP      |
| 2016-10-07            |                           |                     |

1/1 00

|            | V1.00 |                |
|------------|-------|----------------|
| 2016-10-05 |       |                |
| SYSTEM     | V3.06 | USEN/TWCH/JPJP |

# 🔘 合卡套件版本

每個月皆有新釋出版本,在年費期間內皆可免費更新升級,詳細內容請洽各經銷商。

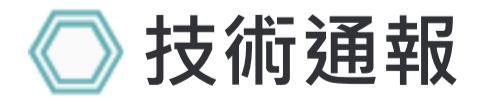

# PORSCHE MACAN 電子手煞車更換來令片

一、功能執行時機 二、執行條件
 1.來令片更換 1.車輛停於平坦路面
 2.後卡鉗維修 2.電子手煞車未操作

1. 選擇 車輛連線診斷 -> 歐洲車系

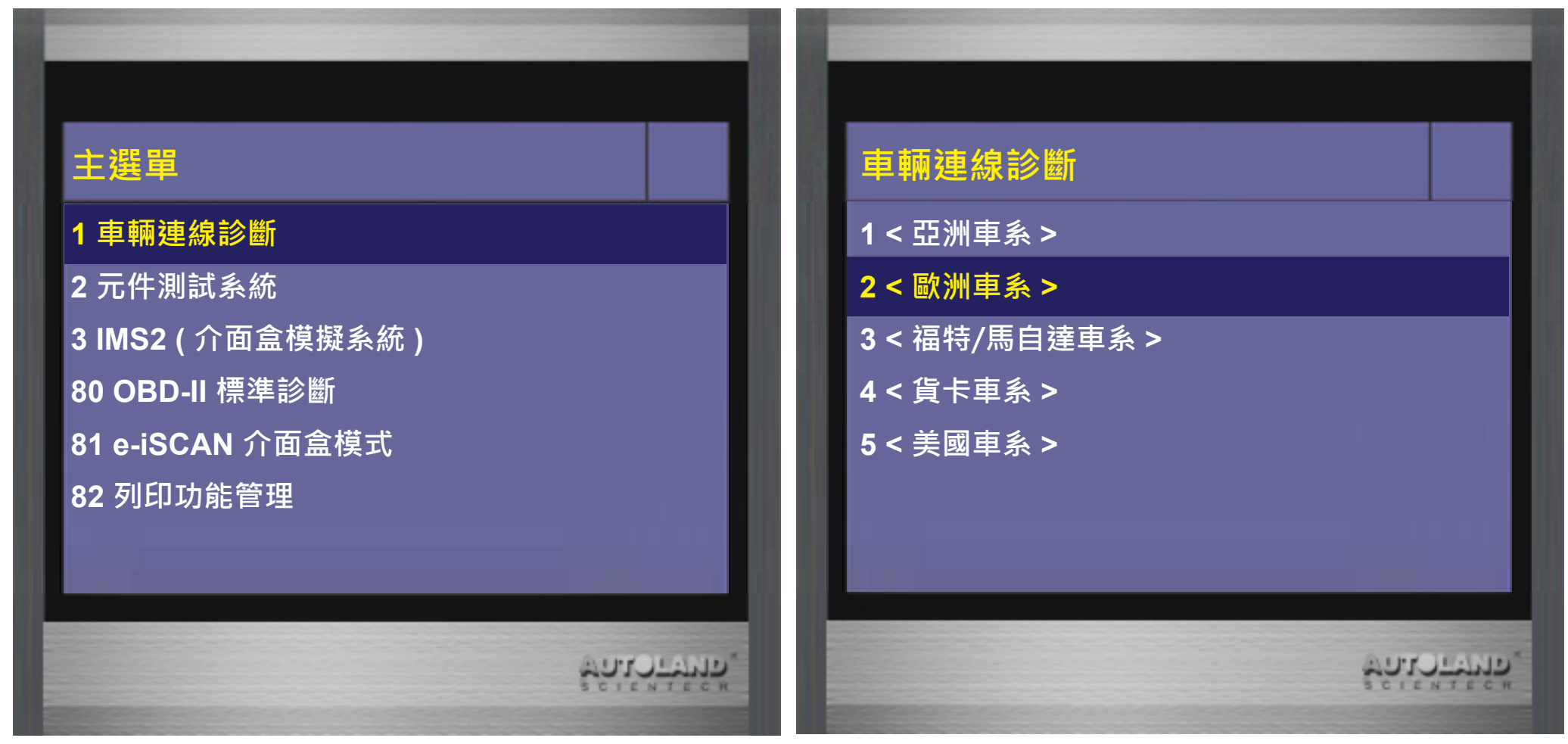

2. 選擇 PORSCHE 保時捷

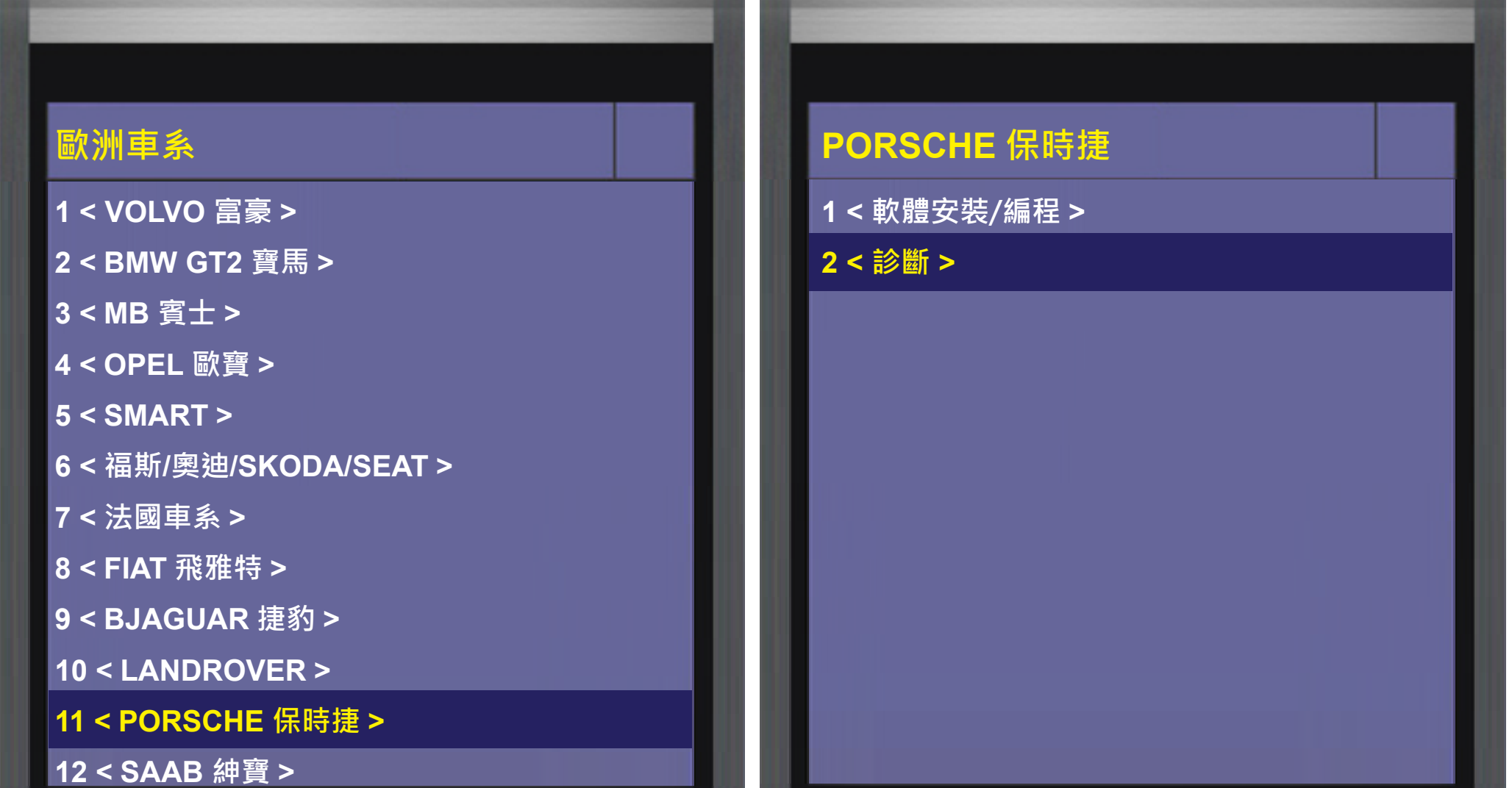

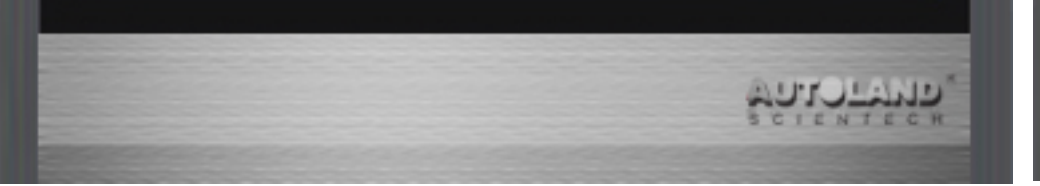

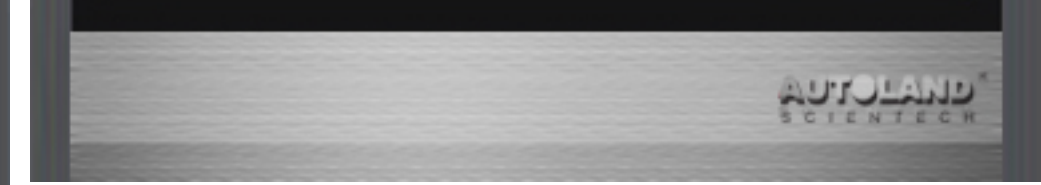

### 3. 選擇 PORSCHE

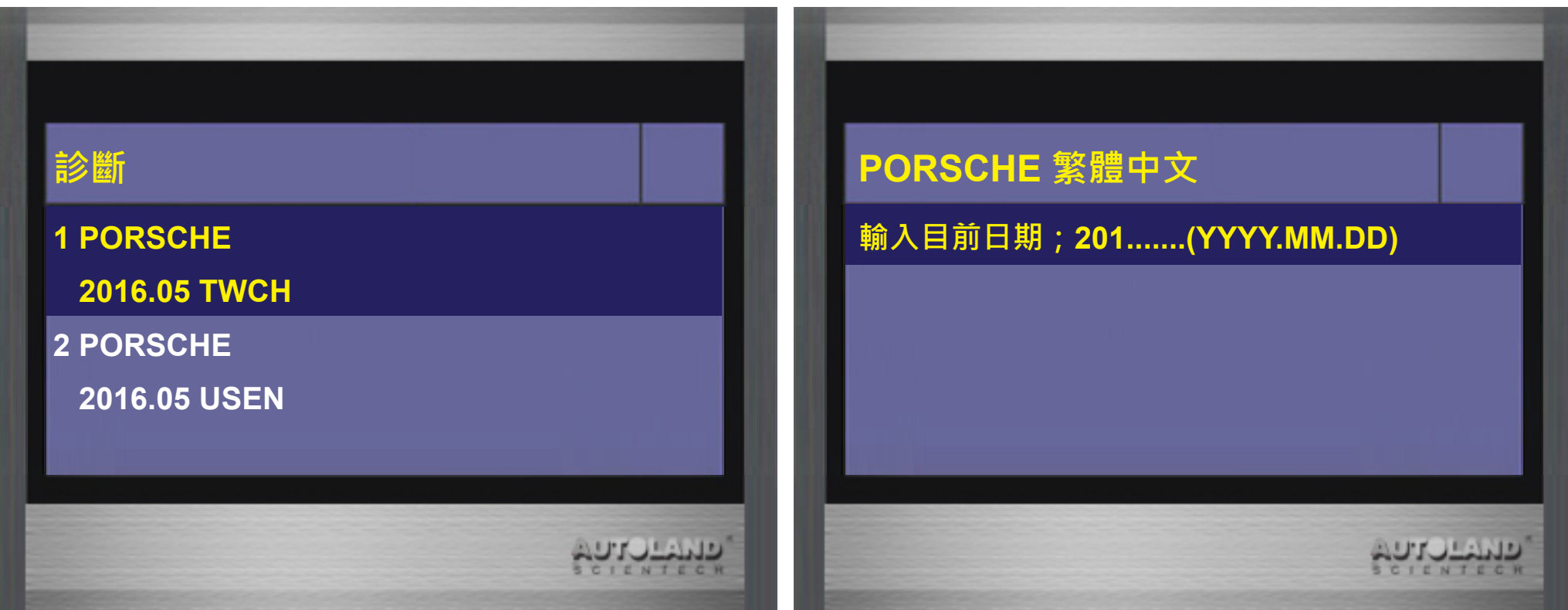

### 4. 輸入日期 -> 選擇 Macan

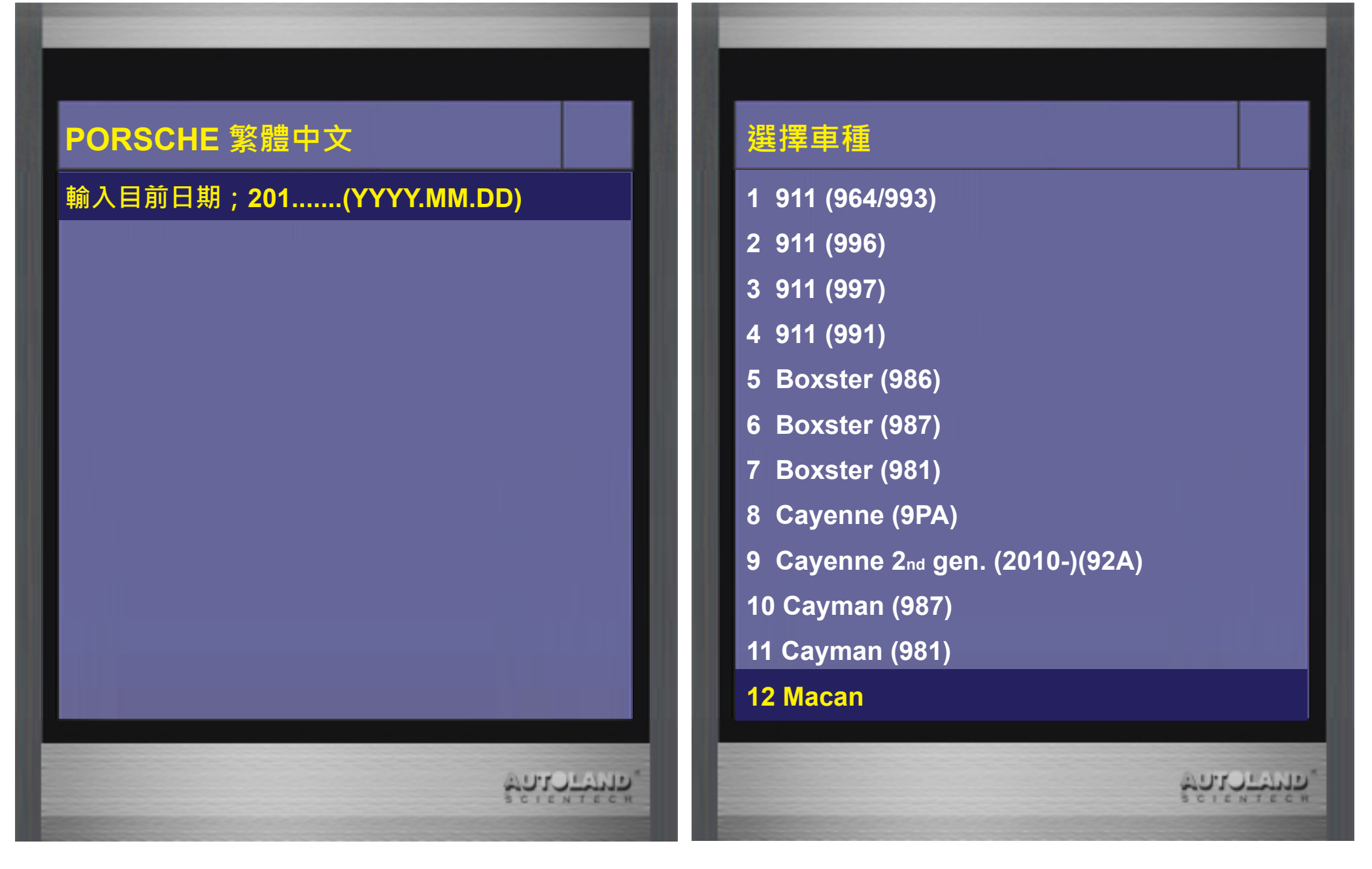

### 5. 選擇單獨系統 -> 底盤系統

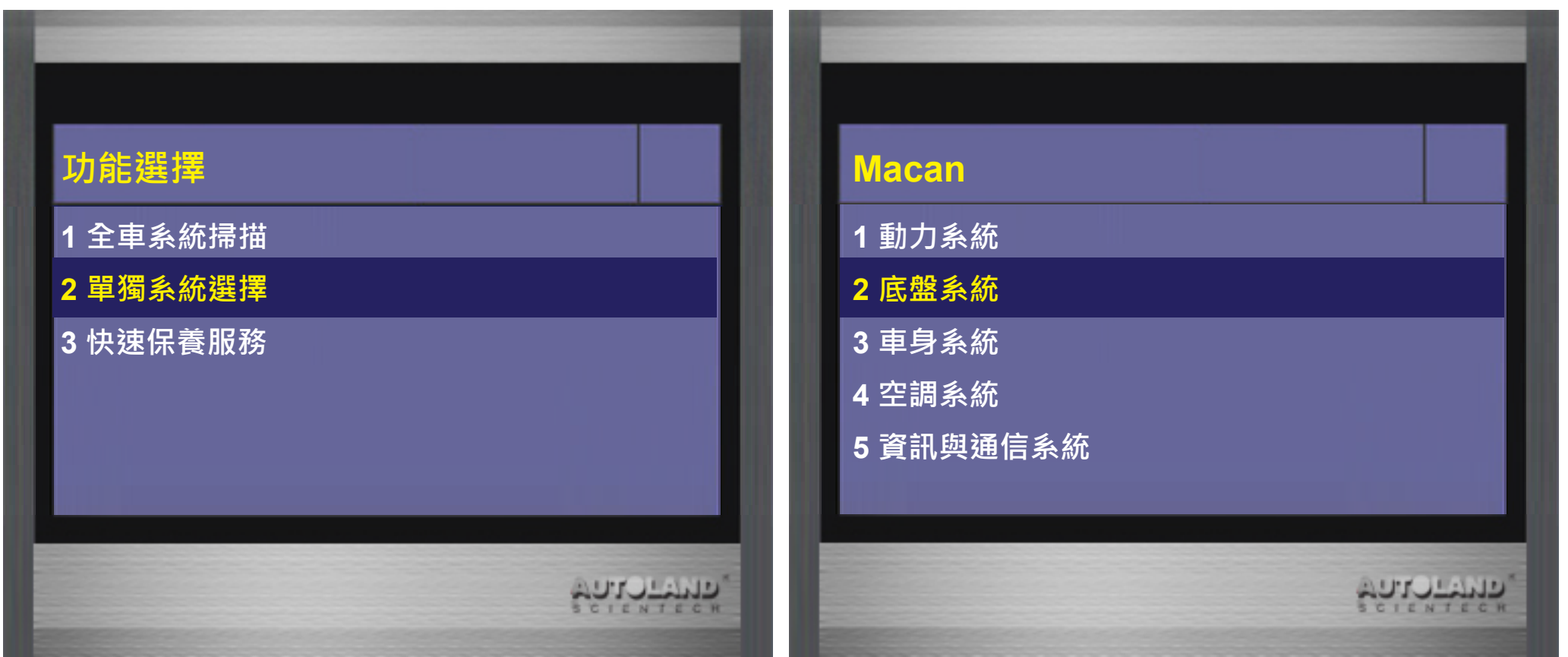

### 6. 選擇電子手煞車 -> 選擇系統設定

| 底盤系統                      | 電子手煞車             |
|---------------------------|-------------------|
| 1 車身穩定系統 (PSM)            | 1 系統資訊            |
| 2 電子手煞車                   | 2 讀故障碼            |
| 3 胎壓監控系統 (RDK)/TPM        | 3 清故障碼            |
| 4 主動懸吊控制系統 (PASM)         | <b>4</b> 數據分析     |
| 5 轉向柱                     | 5 系統設定            |
| 6 Porsche 動態底盤控制系統 (PDCC) |                   |
|                           |                   |
|                           |                   |
| COLONTECH<br>COLONTECH    | Solo and a second |

### 7. 選擇電子手煞車來令片更換 -> 選擇移至安裝位置

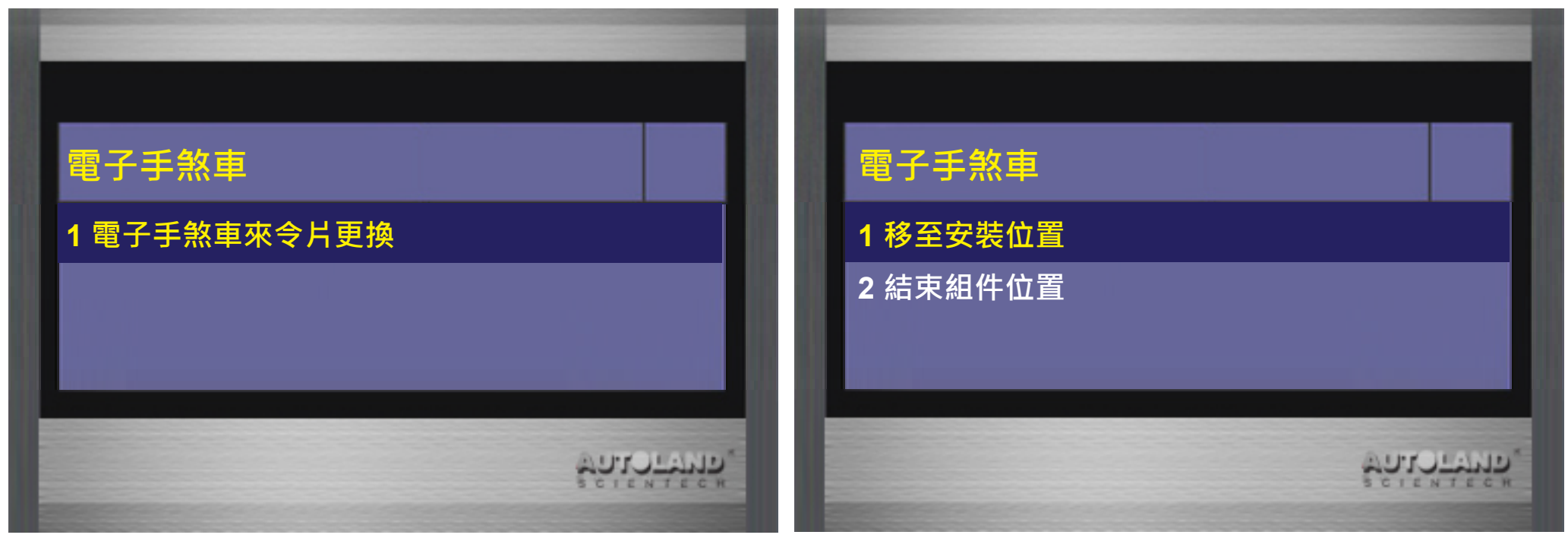

### 8. 選擇ENTER鍵繼續

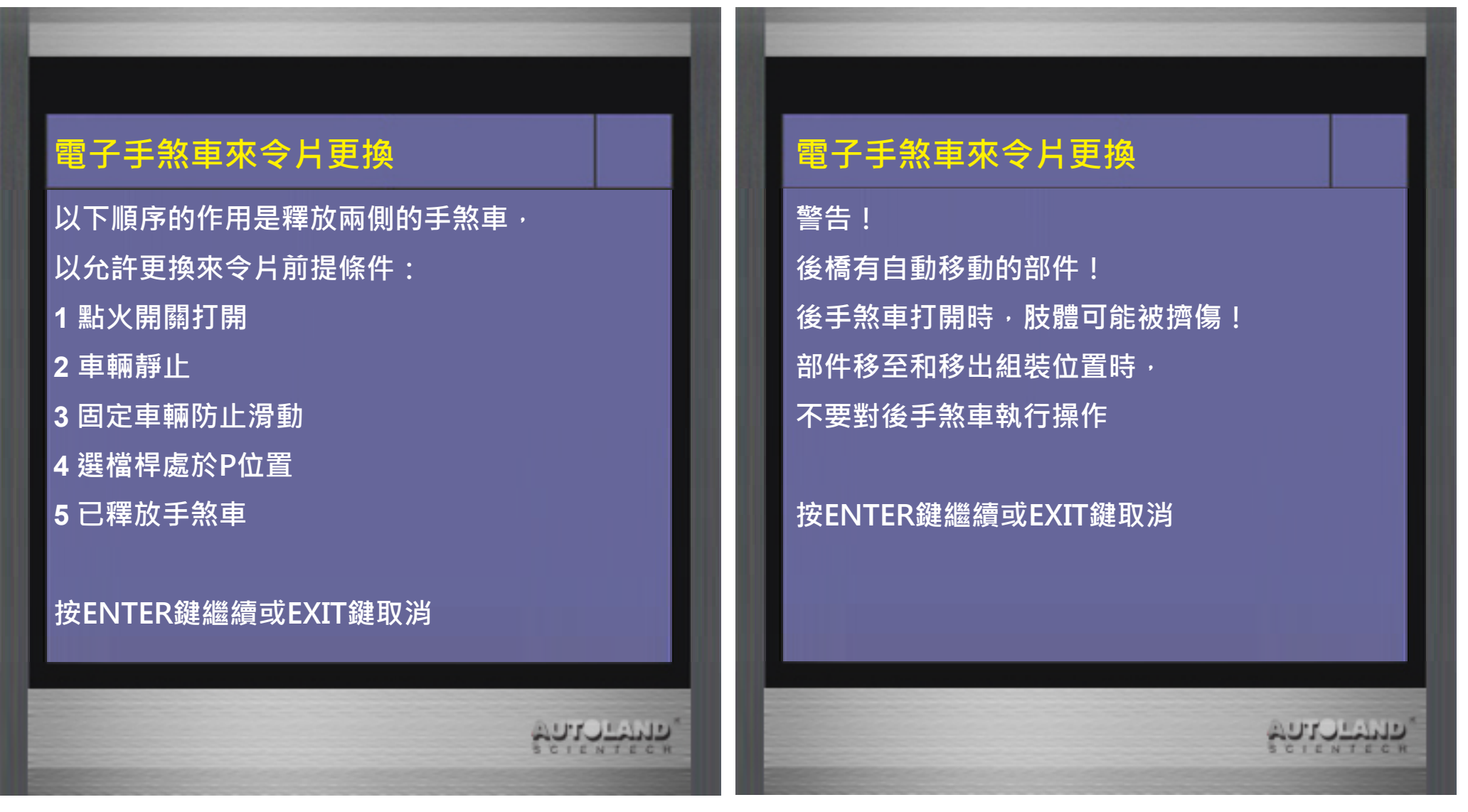

### 9. 移至安裝位置成功可進行來令片更換

# 電子手煞車來令片更換

### 移至安裝位置 程序運行中

電子手煞車來令片更換

移至安裝位置 成功 手煞車成功移至裝配位置 現在可以更換來令片 更換來令片後,請選擇\*結束組裝位置\*

### 按EXIT鍵回到選單

AUTOLAND

AUTUL H

## 10. 來令片更換完成後 -> 選擇結束組件位置

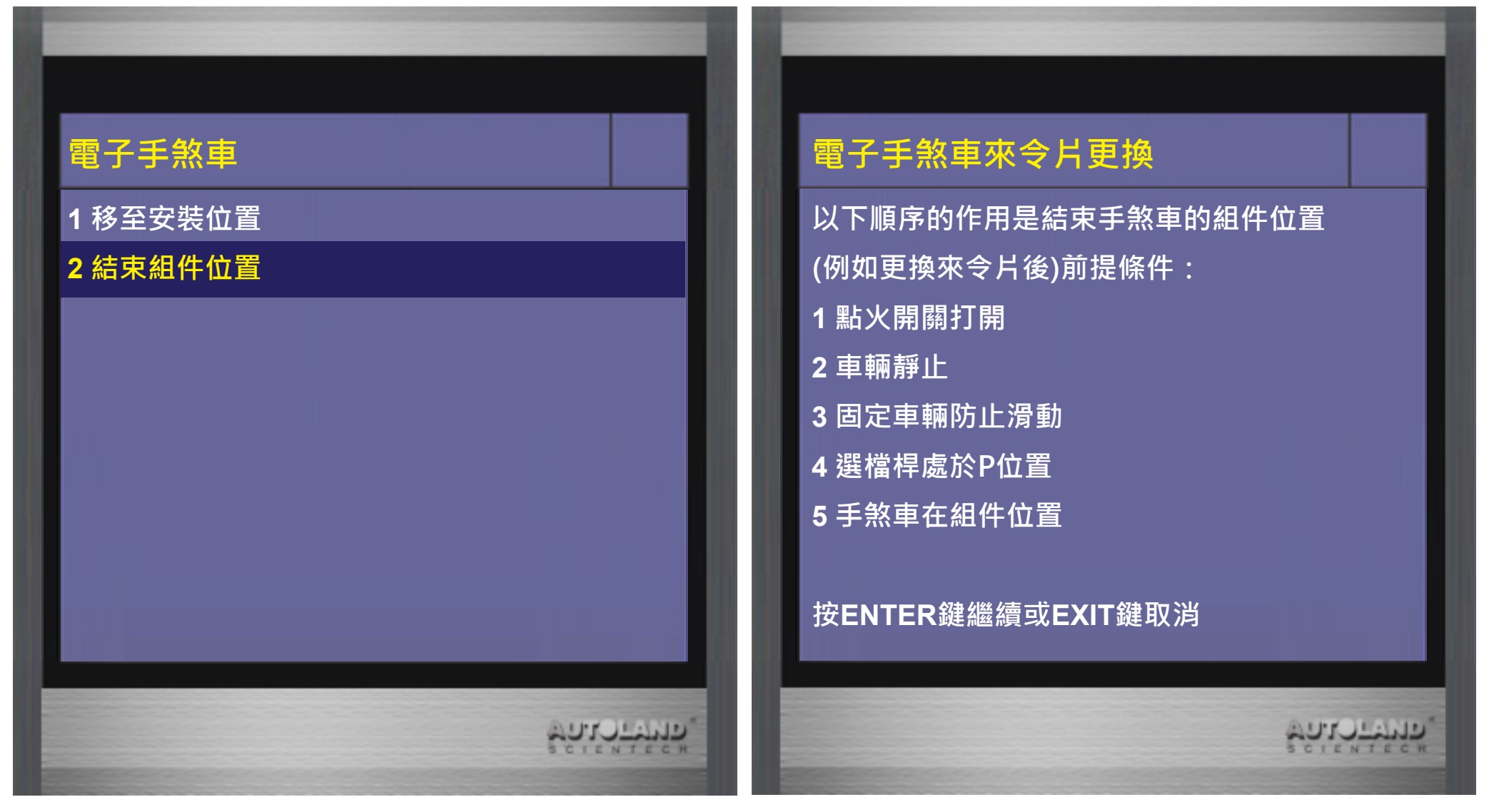

# 11. 選擇ENTER鍵繼續

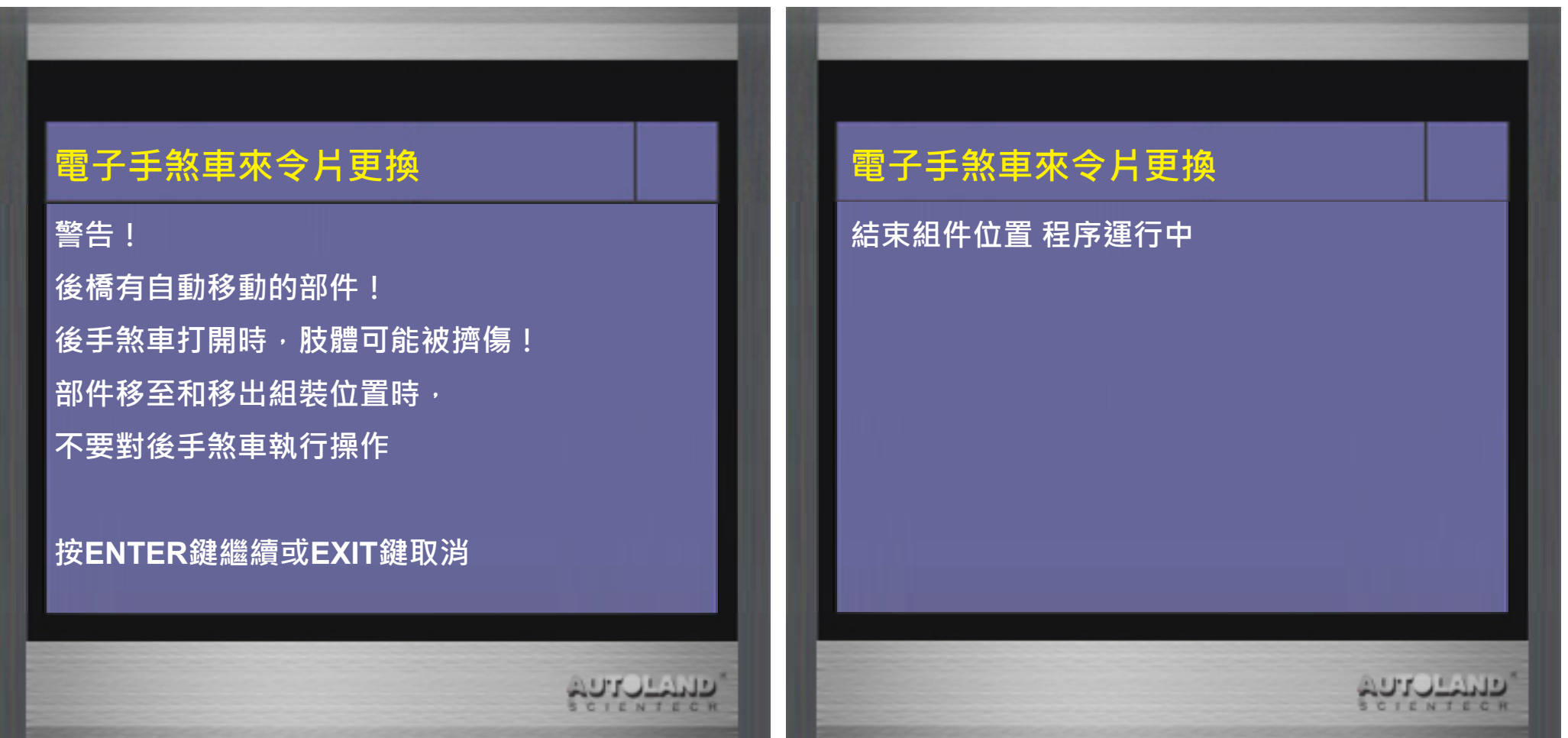

# 12. 結束組件位置成功即完成

# 電子手煞車來令片更換 結束組件位置 成功 已到達手煞車的組件位置 按EXIT鍵回到選單